## **<u>11 REPORTS</u>**

Users can run different reports in EOC by selecting the Reports tab. Reports display EOC data that has been submitted by the user.

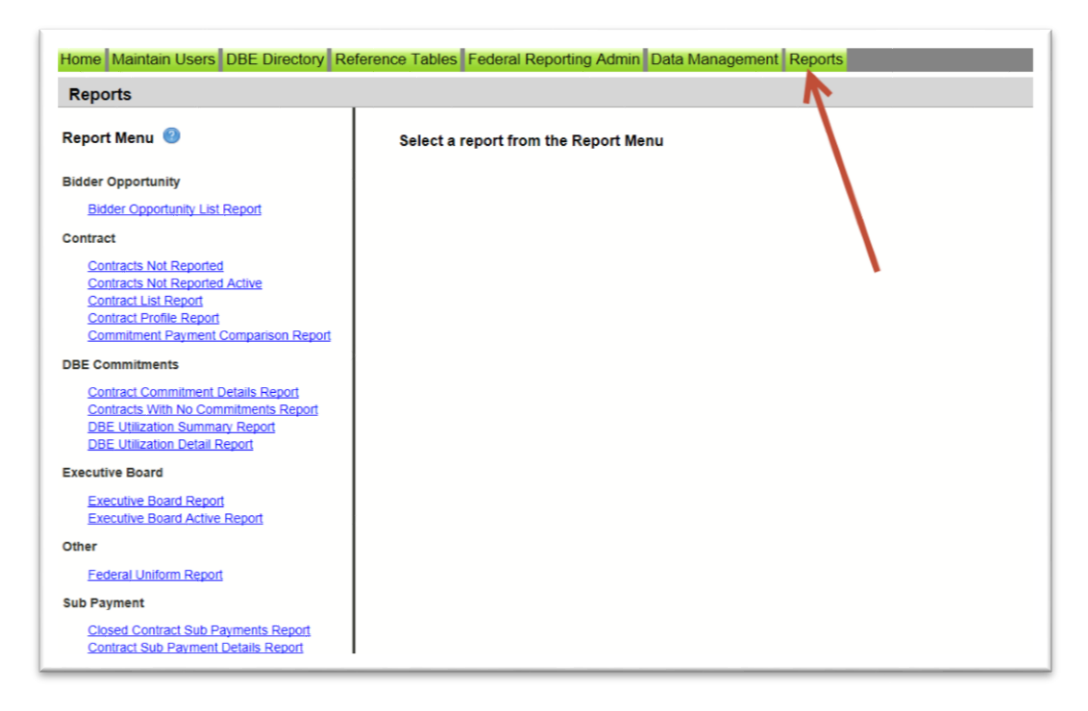

## **11.1 KEY REPORTS**

Below is a listing of reports that are helpful to the EOC user. These reports will assist user to track their DBE Commitment percentage, DBE payments, DBE grades and overall contract data.

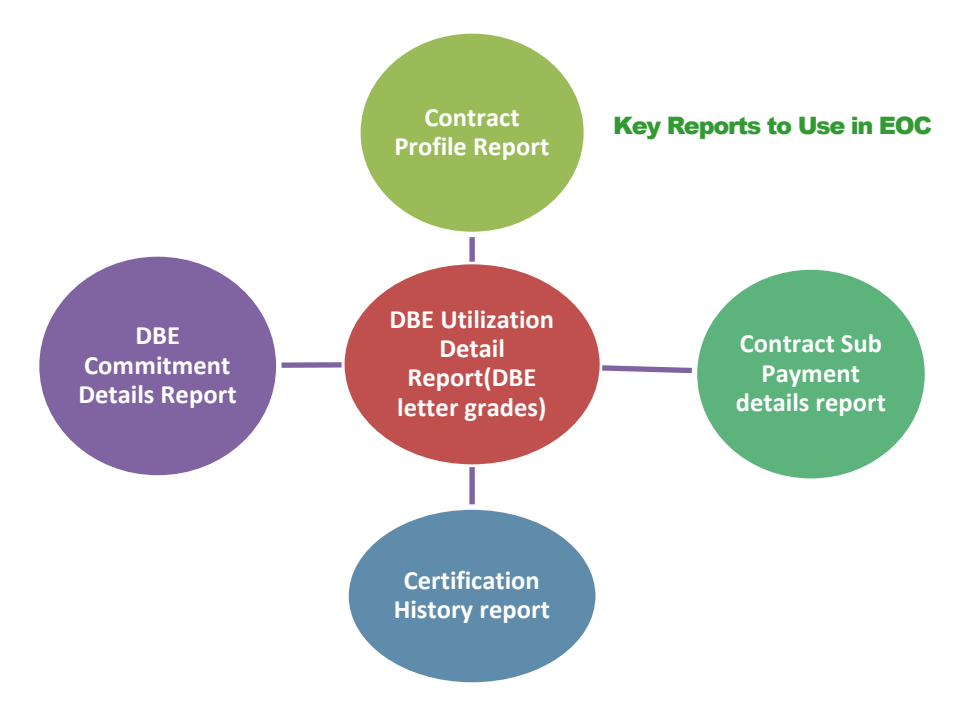

✤ Below are the steps outlined on how to run the different EOC reports:

**1) Contract Profile Report:** This report allows you to view contract details for a specific contract. It gives detailed information such as general contract information, contract amounts, DBE commitments and DBE sub payments.

| Report Menu 🕘                  | Report Criteria for the Contract Profile Report |
|--------------------------------|-------------------------------------------------|
| lidder Opportunity             |                                                 |
| Bidder Opportunity List Report | Contract ID: *                                  |
| ontract                        |                                                 |
| Contracts Not Reported         |                                                 |
| Contracts Not Reported Active  |                                                 |

To run the report, complete the following steps:

- Enter Contract ID
- Click Submit

|                                           |                                  | Report Output |
|-------------------------------------------|----------------------------------|---------------|
| 1. Contract Details                       | Table of Contents for Contract I | 1             |
| 2. Contract Primes<br>3. Contract Amounts |                                  |               |
| 5. Subpayments                            |                                  | 5             |
|                                           |                                  |               |
|                                           |                                  |               |
|                                           |                                  |               |
|                                           | •                                |               |

**2)** Contract Commitment Details Report: The user can view DBE Commitment details such as work type & DBE percentage for a specific contract. This is similar to the DBE Anticipated statement.

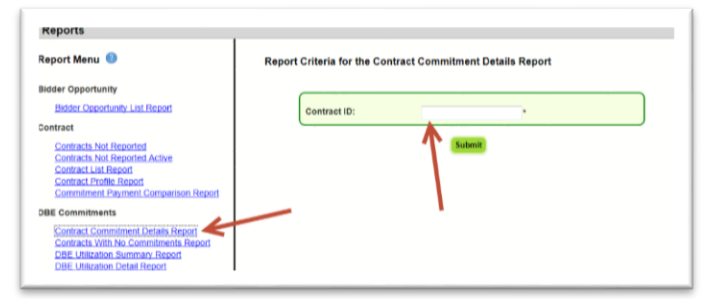

- ➢ Enter contract ID
- Click Submit

| NAICS Description                      |             | Specialty Code                          | Date<br>Submitted | Commitment<br>Amount | DBE Credit<br>Amount | % Of<br>Contract | Date<br>Reported | Current Status |
|----------------------------------------|-------------|-----------------------------------------|-------------------|----------------------|----------------------|------------------|------------------|----------------|
| Sub:                                   |             |                                         |                   |                      | Tier - 01            |                  |                  |                |
| 237310 - Highway, Street, and Bridge C | onstruction | 338 - ASPHALT RUBBER BINDER             | 12/13/2012        | \$2,000.00           | \$2,000.00           | 0.23%            |                  | ACCEPTED       |
| 238990 - All Other Specially Trade Con | tractors    | 705 - OBJECT MARKERS AND<br>DELINEATORS | 3/1/2012          | \$52,722.75          | \$52,722.75          | 6.17%            | 3/1/2012         | READY          |
| Sub Total                              |             |                                         |                   | \$54,722.75          | \$54,722.75          | 6.41%            |                  |                |
| Contract Total                         | Rep         | ort Output                              |                   | \$54,722.75          | \$54,722.75          | 6.41%            |                  |                |
|                                        |             |                                         |                   |                      |                      |                  |                  |                |
|                                        |             |                                         |                   |                      |                      |                  |                  |                |
|                                        |             |                                         |                   |                      |                      |                  |                  |                |
|                                        |             |                                         |                   |                      |                      |                  |                  |                |

3) DBE Utilization Detail Report: This report provides the user a snap shot of their DBE utilization letter grades. This DBE Utilization report is based off the DBE Commitments that are reported in EOC. This is why we strongly encourage our EOC users to submit DBE commitments for their Subs as this will have an impact on their DBE letter grades.

| Report Menu 🕜                        | Report Criteria for the DBE Utilization Detail Report |                                  |                   |             |  |  |  |  |
|--------------------------------------|-------------------------------------------------------|----------------------------------|-------------------|-------------|--|--|--|--|
| Bidder Opportunity                   | Select Contract Categories:                           |                                  |                   |             |  |  |  |  |
| Bidder Opportunity List Report       |                                                       | ALL<br>CONSTRUCTION              | K                 |             |  |  |  |  |
| Contract                             |                                                       | MAINTENANCE     PROFESSIONAL SRV | C CONSULTANT      |             |  |  |  |  |
| Contracts Not Reported               |                                                       | LOCAL AGENCY CON                 | STRUCTION         |             |  |  |  |  |
| Contracts Not Reported Active        |                                                       | LOCAL AGENCY CON                 | SULTANT           |             |  |  |  |  |
| Contract List Report                 |                                                       |                                  |                   |             |  |  |  |  |
| Contract Profile Report              | Vendor Name:                                          |                                  | Vendor ID:        |             |  |  |  |  |
| DRE Commitments                      |                                                       | O                                | oen Vendor Search |             |  |  |  |  |
| DBE Communents                       |                                                       |                                  |                   |             |  |  |  |  |
| Contract Commitment Details Report   | Report Begin Date:                                    | 10/1/2013 *                      | Report End Date:  | 1/13/2014 * |  |  |  |  |
| Contracts With No Commitments Report |                                                       |                                  |                   |             |  |  |  |  |
| DBE Utilization Detail Report        | Funding Type:                                         | Federal and State                | Sort By:          | Prime 💌     |  |  |  |  |
| Executive Board                      | District:                                             |                                  |                   |             |  |  |  |  |
|                                      |                                                       |                                  |                   |             |  |  |  |  |
| Executive Board Report               |                                                       |                                  |                   |             |  |  |  |  |
| Executive Board Active Report        |                                                       | Su                               | bmit              |             |  |  |  |  |
| Other                                |                                                       | _                                |                   |             |  |  |  |  |

- Select Contract Category
- ➢ Fill in Report Begin Date and End Date
- ➢ Fill in Fund type
- Click Submit button

| AICS                                             | Specialty Area                 | Report Output | DBE Credit  | DBE %  | Reporte  |
|--------------------------------------------------|--------------------------------|---------------|-------------|--------|----------|
|                                                  | Contract Dollars: \$504,665.81 |               | \$25,361.00 | 5.03%  |          |
| 262717557 - HIGHWAY STRIPING INC                 | Tier: 01                       |               |             | 5.03%  |          |
| 37310 - Highway, Street, and Bridge Construction | OTHR - Other Specialty Code    |               | \$25,361.00 |        | 11/19/20 |
|                                                  | Contract Dollars: \$0.00       |               | \$3,609.90  | > 100% |          |
| 201154043 - QUALITY CONSTRUCTION PERFORMANCE INC | Tier: 01                       |               |             | > 100% |          |
|                                                  |                                |               |             |        |          |

**4) Contract Sub Payment Details Report:** User can view payments, the NAICs and Specialty area, total payment amounts, and date reported information.

| Home Maintain Users DBE Directory Re                                                                                                    | Ierence Tables Federal Reporting Admin Data Management Reports |
|----------------------------------------------------------------------------------------------------|----------------------------------------------------------------|
| Reports                                                                                                    |                                                                |
| Report Menu 🎯                                                                                                    | Report Criteria for the Contract Sub Payment Details Report    |
| Bidder Opportunity                                                                                                    |                                                                |
| Bidder Opportunity List Report                                                                                                    | Contract ID: *                                                 |
| Contract                                                                                                    | Begin Date:                                                    |
| Contracts Not Reported<br>Contracts Not Reported Active<br>Contract List Report<br>Contract Profile Report<br>Commitment Payment Comparison Report | End Date:                                                      |
| DBE Commitments                                                                                                    | Submit                                                         |
| Contract Commitment Details Report<br>Contracts With No Commitments Report<br>DBE Utilization Summary Report<br>DBE Utilization Detail Report      |                                                                |
| Executive Board                                                                                                    |                                                                |
| Executive Board Report<br>Executive Board Active Report                                                                                            |                                                                |
| Other                                                                                                    |                                                                |
| Federal Uniform Report                                                                                                    |                                                                |
| Sub Payment                                                                                                    |                                                                |
| Closed Contract Sub Payments Report<br>Contract Sub Payment Details Report                                                                         |                                                                |

- Enter Contract ID
- Enter begin & end dates (optional). You can leave the dates blank
- ➢ Click Submit

| NAICS Description                                 | scription Specialty Area                               |                                         | Credit              | Date<br>Submitted | Date<br>Reported | Current<br>Status |          |
|---------------------------------------------------|--------------------------------------------------------|-----------------------------------------|---------------------|-------------------|------------------|-------------------|----------|
| DBE Credit \$28,938 (                             | Tier: 01                                               | Hired By: 0                             |                     |                   | Report           | Output            |          |
| Payment Date: 10/22/2012<br>Total Payment Amount: | Service From: 09/17/2012<br>\$10,730.00 Retainage Amou | Service To: 10/21/2012<br>nt : \$.00 Ze | Work Complete:      | Final Payment: N  | -                | -                 |          |
| 238990-All Other Specialty Ti                     | rade Contractors                                       | 710-PAINTED PAVEMEN                     | NT MARKINGS         | \$.00             | 11/05/2012       | 11/05/2012        | SUBMITED |
| Payment Date: 09/20/2012                          | Service From: 07/16/2012                               | Service To: 08/19/2012                  | Work Complete:      | Final Payment: N  |                  |                   |          |
| Total Payment Amount:                             | \$2,935.28 Retainage Amou                              | nt: \$.00 Ze                            | ro Payment Reason:  |                   |                  |                   |          |
| 237310-Highway, Street, and                       | Bridge Construction                                    | 700-HIGHWAY SIGNING                     | 1                   | \$2,935.28        | 10/22/2012       | 10/22/2012        | READY    |
| Payment Date: 08/29/2012                          | Service From: 07/01/2012                               | Service To: 07/31/2012                  | Work Complete:      | Final Payment: N  |                  |                   |          |
| Total Payment Amount:                             | \$10,827.42 Retainage Amou                             | nt: \$.00 Ze                            | ero Payment Reason: |                   |                  |                   |          |
| 238990-All Other Specialty Ti                     | rade Contractors                                       | 710-PAINTED PAVEMEN                     | NT MARKINGS         | \$10,827.42       | 08/29/2012       | 08/29/2012        | READY    |
| Payment Date: 07/19/2012                          | Service From: 06/01/2012                               | Service To: 06/30/2012                  | Work Complete:      | Final Payment: N  |                  |                   |          |
| Total Payment Amount:                             | \$5,465.35 Retainage Amou                              | nt: \$.00 Ze                            | ro Payment Reason:  |                   |                  |                   |          |
| 238990-All Other Specialty Ti                     | rade Contractors                                       | 710-PAINTED PAVEMEN                     | NT MARKINGS         | \$5,465.35        | 07/19/2012       | 07/19/2012        | READY    |
| Payment Date: 04/05/2012                          | Service From: 02/01/2012                               | Service To: 02/29/2012                  | Work Complete:      | Final Payment: N  |                  |                   |          |
| Total Payment Amount:                             | \$9,710.91 Retainage Amou                              | nt: \$.00 Ze                            | ro Payment Reason:  |                   |                  |                   |          |
| 238990-All Other Specialty Ti                     | rade Contractors                                       | 710-PAINTED PAVEMEN                     | NT MARKINGS         | \$9,710.91        | 04/05/2012       | 04/05/2012        | READY    |

**5) Certification History Report:** User can view certification information for a specific firm to view the NAICS that the sub is certified in and when their certification was removed.

| port Menu 🐵                                                                | Report Criteria for the Cert | ification History Report |                |
|----------------------------------------------------------------------------|------------------------------|--------------------------|----------------|
| dder Opportunity                                                           |                              |                          |                |
| Bidder Opportunity List Report                                             | Vendor ID:                   |                          | Search Vendors |
| ntract                                                                     |                              |                          |                |
| Contracts Not Reported                                                     |                              | - OR -                   |                |
| Contracts Not Reported Active<br>Contract List Report                      | Vendor Name:                 |                          |                |
| Contract Profile Report                                                    |                              |                          | 7              |
| Commitment Payment Comparison Report                                       |                              | Submit                   |                |
| E Commitments                                                              |                              |                          |                |
| Contract Commitment Details Report                                         |                              |                          |                |
| DBE Utilization Summary Report                                             |                              |                          |                |
| DBE Utilization Detail Report                                              |                              |                          |                |
| cutive Board                                                               |                              |                          |                |
| Executive Board Report                                                     |                              |                          |                |
| her                                                                        |                              |                          |                |
| Enderal Lipiform Deport                                                    |                              |                          |                |
|                                                                            |                              |                          |                |
| Payment                                                                    |                              |                          |                |
| Closed Contract Sub Payments Report<br>Contract Sub Payment Details Report |                              |                          |                |
| ldor                                                                       |                              |                          |                |
|                                                                            |                              |                          |                |

- Enter Vendor ID(e.g.F00000000) <u>or</u> Vendor Name
- ➢ Click Submit

| NAICS    | Certification<br>Status | Certification<br>Begin Date | Certification<br>End Date |                 | Re  | eport Output       |
|----------|-------------------------|-----------------------------|---------------------------|-----------------|-----|--------------------|
| Vendor ( | Overall Certificati     | on Status: CERT             | Begin Date:               | 01/26/2005      | End | Date: 01/03/2011   |
| 238990   | CERT                    | 01/26/2005                  | 01/03/2011                |                 |     |                    |
| Vendor ( | Overall Certification   | on Status: REMO             | VED Begin                 | Date: 01/04/201 | 11  | End Date: 05/02/20 |
| 238990   | REMOVED                 | 01/04/2011                  | 05/02/2011                |                 |     |                    |
| Vendor ( | Overall Certificati     | 05/03/2011                  | Begin Date:               | 05/03/2011      | End | Date: .            |

**6) Bidder Opportunity List Report:** User can view what they have submitted for their bidders list. The report shows information such as subs listed on the bidders list and their specialty area.

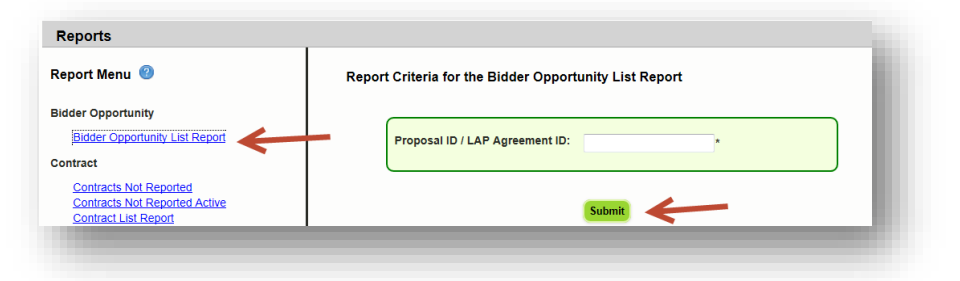

## To run the report, complete the following steps:

- Select Contract Category and Proposal ID
- Click Submit

| EOC                           | Bidder Opportunity List Report Report Output            |
|-------------------------------|---------------------------------------------------------|
| Prime Vendor:                 |                                                         |
| Proposal ID:                  | Bidder Opportunity List Not Submitted                   |
| Sub Vendor ID Sub Vendor Name | Specialty Area                                          |
| JENKINS PAINTING INC          |                                                         |
|                               | 515 - PIPE HANDRAIL FURNISHING, ERRECTING, AND PAINTING |
|                               | 56X - BRIDGE PAINTING (INCLUDES 561, 562)               |

## **11.2 Other Useful Reports**

♦ Other useful reports listed in the reports tab include:

**1) Commitment Payment Comparison Report:** User can compare Payments & DBE Commitments that have been submitted in EOC for a specific contract. It compares the two and lists the difference.

| Total DBE Commitment Credit         Total DBE Payment Credit Amount           \$52,722.75         \$15,580.45 |                                |                                 |                              |                      |  |  |  |  |
|----------------------------------------------------------------------------------------------------|--------------------------------|---------------------------------|------------------------------|----------------------|--|--|--|--|
|                                                                                                    |                                |                                 |                              |                      |  |  |  |  |
|                                                                                                    |                                | SUB AGREEMENT TOTAL             | 8                            |                      |  |  |  |  |
| Sub                                                                                                    | TIER Hired By                  | DBE Commitment<br>Credit Amount | DBE Payment<br>Credit Amount | Difference           |  |  |  |  |
| HIGH TECH STRIPING INC                                                                                        | 01                             | \$52,722.75                     | \$15,580.45                  | \$37,142.30          |  |  |  |  |
|                                                                                                    |                                |                                 |                              |                      |  |  |  |  |
|                                                                                                    |                                | NAICS TOTALS                    |                              |                      |  |  |  |  |
| NAICS                                                                                                    |                                | DBE Commitment<br>Credit        | DBE Payment<br>Credit        | Difference           |  |  |  |  |
| Sub: HIGH TECH S                                                                                              | TRIPING INC Tier: 01 Hired By: |                                 |                              |                      |  |  |  |  |
| 237310-Highway, Street, and Brid<br>238990-All Other Specialty Trade                                          | ge Construction<br>Contractors | \$.00<br>\$52,722.75            | \$15,580.45                  | \$.00<br>\$37,142.30 |  |  |  |  |

- ➢ Enter Contract ID
- Click Submit

**2)** Contracts Not Reported: User can view the firm's contracts that have not been reported to the Executive board and federal highway. The Report displays information such as contract ID, prime, financial project #, Fed%, contract amounts and date information.

| Contract | Prime | Primary<br>Project                                 | Fed %              | LTD Reported<br>Contract Amount           | Contract Amount<br>Not Yet<br>Reported                    | DBE Credit<br>Not Yet<br>Reported   | Exection<br>Date                       | Completed<br>Date                      |
|----------|-------|----------------------------------------------------|--------------------|-------------------------------------------|-----------------------------------------------------------|-------------------------------------|----------------------------------------|----------------------------------------|
|          |       | 428714-1-72-01<br>421656-1-52-01<br>227921-2-52-01 | 100.00%<br>100.00% | \$.00<br>\$2,219,385.97<br>\$1,666,445.18 | \$38,200.00<br>-\$48,682.05<br>\$82,847.34<br>port Output | \$.00<br>\$477,113.50<br>\$4,702.21 | 06/03/2010<br>12/08/2010<br>05/24/2011 | 06/30/2010<br>04/25/2012<br>10/12/2012 |

To run the report, complete the following steps:

- Select District
- Select the Funding Type(specifies whether it a federal or state project)
- ➢ Click Submit

<u>3) Contract List Report:</u> User can view their list of contracts that have executed or been released or granted notice to proceed or even completed.

|          | Contract Category: 'CONST'<br>District : ALL |                      |                    |                   |                   |             |                   | Report Output |  |  |
|----------|----------------------------------------------|----------------------|--------------------|-------------------|-------------------|-------------|-------------------|---------------|--|--|
| Contract | Prime ID                                     | Prime Name           | Primary<br>Project | Awarded<br>Amount | Execution<br>Date | NTP<br>Date | Date<br>Completed | Fed %         |  |  |
|          | _                                            | Carrier and the Inc. | 427651-1-52-01     | \$3,091,087.65    | 10/12/2012        | 11/13/2012  |                   | 100.00%       |  |  |
|          |                                              |                      |                    |                   |                   |             |                   |               |  |  |

- Select the Contract Category
- Select Contract Status
- Select Funding Type
- Select Date to use selection
- ➢ Select Dates
- ➢ Click Submit

**4) Contracts with No Commitments Report:** Enables user to view the contracts that do not have any DBE participation.

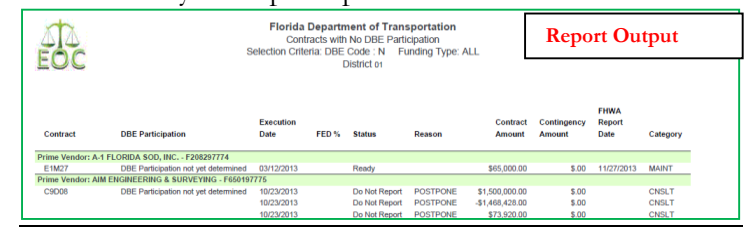

To run the report:

- Select the Contract Category, District, funding type
- Click Submit

**5) DBE Utilization Summary Report:** Enables user to view the DBE utilization summary, it lists the contract amount, DBE credit, DBE% and completion date for the firms contracts.

| Amount         | DBE Credit   | DBE %  | Completion Date |
|----------------|--------------|--------|-----------------|
| \$504,665.81   | \$25,361.00  | 5.03%  |                 |
| \$0.00         | \$3,609.90   | > 100% | N.              |
| \$0.00         | \$34,945.32  | > 100% | 1/3/2012        |
| \$1,615,801.98 | \$130,750.50 | 8.09%  |                 |
| \$2,120,467.79 | \$194,666.72 | 9.18%  |                 |
|                |              |        | Report Output   |

To run the report, complete the following steps:

- Select Contract Category
- Fill in Report Begin Date and End Date
- ➢ Fill in Fund type
- Click Submit button

**6) Closed Contract Sub Payments Report:** User can view contracts that have been closed for a specific time period. It outlines information such as contract ID, district, execution date, contract amount and federal %, DBE credit amounts.

|             |          |                      |                   |           |                          |                               |                                       | Report Output                          |                      |                              |                           |
|-------------|----------|----------------------|-------------------|-----------|--------------------------|-------------------------------|---------------------------------------|----------------------------------------|----------------------|------------------------------|---------------------------|
| Contract ID | District | Contract<br>Category | Execution<br>Date | Federal % | Contract Award<br>Amount | Current<br>Contract<br>Amount | Current Federal<br>Contract<br>Amount | Current<br>State<br>Contract<br>Amount | Dbe Credit<br>Amount | Federal DBE<br>Credit Amount | State DBE<br>Credit Amoun |
|             | 01       | CONST                | 02/26/2010        | 0.00%     | \$929,836.00             | \$887,344.78                  | \$0.00                                | \$887,344.78                           | \$0.00               | \$0.00                       | \$0.0                     |

- ➢ Fill in Begin and End release dates
- Click Submit button